PECE Instructions: Creating an Artifact

1. The process of adding any variety of content to PECE begins by logging in with your screen name and password and clicking "DASHBOARD" in the top right corner.

|                                                         | Home                                        | Collaborate       | Analyze                 | Discover            |                                     | Enter terms then hi        | it Search               | ٩                        |                             |
|---------------------------------------------------------|---------------------------------------------|-------------------|-------------------------|---------------------|-------------------------------------|----------------------------|-------------------------|--------------------------|-----------------------------|
|                                                         |                                             | CE<br>fo<br>ET    | ENTER<br>r<br>HNOGRAPHY |                     |                                     | MY ACCOUNT                 | DASHBOARD<br>Pre To Add | LOG OUT                  | ]                           |
| This is the Platfo<br>Ethnography at I<br>RECENT ESSAYS | orm for Experim<br>UC Irvine<br>RECENT ARTI | nental Collaborat | ive Ethnograph          | y (PECE) site hosti | ng materials generated by and for t | he Center for<br>Read more | GROUPS                  | PEOPLE<br>VISUALIZING TO | XIC SUBJECTS                |
|                                                         |                                             |                   |                         |                     |                                     |                            | GTE THE STATE           | VISUALIZA<br>ETHNOG      | ATION IN<br>RAPHY<br>MORE > |
| TOXIC<br>CORRESPON<br>CE: VISUALIZ<br>THE INTERST       | IDEN<br>ZING<br>TICES                       |                   |                         |                     |                                     |                            |                         | TERMS                    |                             |

2. You should now see your Dashboard page.

Across the top of the page, in the different tabs you can find the groups to which you currently belong, along with any artifacts or essays that you have created. Along the right side of the page, you will find a list of options for creating different forms of new content. "Artifacts" are one type of content. An artifact is the basic working unit of PECE; once, created, artifacts are then used in photo essays (for image artifacts only), timelines, or PECE Essays (both of which accept images, video, documents, and any other type of artifact)

| DASHBOARD                            |                               |
|--------------------------------------|-------------------------------|
| GROUPS ARTIFACTS BIBLIO PHOTO ESSAYS | ADD CONTENT                   |
|                                      | Analytic                      |
| 😁 Visualization in Ethnography       | <ul> <li>Artifacts</li> </ul> |
|                                      | Biblio                        |
|                                      | Fieldsite                     |
|                                      | Group                         |
|                                      | PECE Essay                    |
|                                      | Photo Essay                   |
|                                      | Project                       |
|                                      | Frontpage Image Slideshow     |
|                                      | Substantive Logic             |
|                                      | Zotero Feed                   |

3. You can add many types of artifacts, including audio files, video, images, pdf, text, and websites. Click the "Artifacts" drop-down menu (the third option in the "Add Content" column) to see the list of options.

| ETHNOGKAPHY                          |                                                                              |
|--------------------------------------|------------------------------------------------------------------------------|
| DASHBOARD                            |                                                                              |
| GROUPS ARTIFACTS BIBLIO PHOTO ESSAYS | ADD CONTENT                                                                  |
| Visualization in Ethnography         | Analytic<br>Annotation<br>Artifacts Click Here to Select<br>"Image Artifact" |
|                                      | Fieldsite<br>Group                                                           |
|                                      | Memo                                                                         |
|                                      | PECE Essay                                                                   |
|                                      | Photo Essay                                                                  |
|                                      | Project                                                                      |
|                                      | Frontpage Image Slideshow                                                    |
|                                      | Substantive Logic                                                            |
|                                      | Zotero Feed                                                                  |

Next, click the type of artifact you want to create.

| DASHBOARD                                                    |                                                                                   |
|--------------------------------------------------------------|-----------------------------------------------------------------------------------|
| QROUPS         ARTIFACTS         BIBLIO         PHOTO ESSAYS | ADD CONTENT                                                                       |
| Visualization in Ethnography                                 | Analysis<br>Annotation<br>Artifacts<br>Audio<br>Bundle                            |
|                                                              | Fieldnote<br>Image Click "Image" Here<br>PDF Document<br>Text<br>Video<br>Website |
|                                                              | Biblio<br>Fieldsite<br>Group                                                      |

4. You should now have access to all of the fields you need to fill out in order to create a new image artifact. Please consult your Project Style Guide for details on how to title, source and describe your artifact in its "critical commentary." These are the steps you need to take:

- First, type the title of your image in the "Title" pane.
- Then add yourself as a contributor by typing the first few letters of your name into the "contributor" field. Your screen name should pop up. Select your name.
  - Repeat this process with the names of any other group members who you would like to grant access to editing the artifact.
- Next, write out your "Critical Commentary" section, making sure to follow any projectspecific instructions.

| Type the Title (Accordin                                                                                                    | ig to your Pro | oject Style Gu | iide) Here  |
|----------------------------------------------------------------------------------------------------|----------------|----------------|-------------|
| Found Image: Political Etiology                                                                                                    | SAVE           | PREVIEW        |             |
| Show row weights                                                                                                    |                |                |             |
| CONTRIBUTORS*                                                                                                    |                |                |             |
| Begin typing your name Here                                                                                                    |                |                |             |
|                                                                                                    |                |                |             |
| Who is contributing this artifact to the platform?<br>Critical Commentary • Fill in the Critical Commentary (Acco                                                                                                    | ording your P  | roject Style G | Guide) Here |
| $B \ I \ eq: second second secon$ |                |                |             |
| Design Statement: I selected this visualization of Sherine Hamdy's (2008) concept of "political etiology" for the following reasons:                                                                                                    |                |                |             |
| • The image is rooted in the political understandings of renal disease held by                                                                                                    |                |                |             |
| Editor: WYSIWYG -                                                                                                    |                |                |             |

5. Next, upload your artifact by clicking the "Browse" link.

| Image *              |                        |
|----------------------|------------------------|
| Browse Click Here to | Upload your Image File |
| Source               |                        |

The browser window should pop up. Click "Browse" and select the name of the file you would like to upload.

| Add content Dashboard | Panopoly Str      | ucture Appearance Pe | ople 💿 Shortcuts                 |                                           |         |                  |          |  |
|-----------------------|-------------------|----------------------|----------------------------------|-------------------------------------------|---------|------------------|----------|--|
|                       |                   |                      | 🔲 🎟 🗸 🚺 🖻 S                      | earching "Desktop"                        |         | Q Political Etic |          |  |
|                       | Freedow           | Favorites            | Search: This Mac "Desktop"       |                                           |         | Save +           | D LOGOUT |  |
|                       |                   | Recents              | Previous 30 Days                 | Date Modified                             | Size    | Kind             |          |  |
| Med                   | dia browsei       | O Downloads          | Aa.1965.67.2.02a00010.pdf        | Jan 31, 2017 at 1:56 PM                   | 1.6 MB  | PDF document     | ×        |  |
|                       |                   |                      | KFortun TAF as M&D 6.7.2018      | Oct 4, 2018 at 8:39 PM                    | 653 KB  | PDF document     |          |  |
| UPLC                  | DAD LIE           | Applications         | 🕮 Political Etiology.png         | Sep 30, 2018 at 2:16 PM                   | 3.2 MB  | PNG image        |          |  |
|                       |                   | Cloud Drive          | August                           |                                           |         |                  |          |  |
| olqU                  | oad a new         | Desktop              | A 1074 pdf                       | UL 9, 2019 at 1:10 DM                     | 21.2 MP | DDE document     |          |  |
|                       |                   | Creative Cloud       | 2 1974.pdf                       | Jul 9, 2018 at 1.19 PM                    | 21.3 MB | PDF document     |          |  |
| Bre                   | rowse No          | A inmonodomo         | A 1977 pdf                       | Jul 8, 2018 at 2:31 PM                    | 20.4 MB | PDF document     |          |  |
| Files m               | nust be less tha  | jamesadams           | ≥ 1985.pdf                       | Jul 8, 2018 at 9:00 PM                    | 36.5 MB | PDF document     |          |  |
| Allowe                | ed file types: pn | iCloud               | ▲ 1986.pdf                       | Jul 7, 2018 at 7:50 PM                    | 38.8 MB | PDF document     |          |  |
|                       | _                 | Documents            | 2 1987.pdf                       | Jul 8, 2018 at 9:41 PM                    | 41 MB   | PDF document     |          |  |
| Nex                   | kt –              | Deskten              | 1989.pdf                         | Jul 8, 2018 at 2:56 PM                    | 39.3 MB | PDF document     |          |  |
|                       | _                 | Desktop              | 👌 1990.pdf                       | Jul 8, 2018 at 9:15 PM                    | 36.8 MB | PDF document     |          |  |
|                       |                   | iCloud Drive         | 🛃 1991.pdf                       | Jul 8, 2018 at 3:11 PM                    | 43.7 MB | PDF document     |          |  |
|                       |                   | Devices              | 🋃 1992.pdf                       | Jul 7, 2018 at 9:12 PM                    | 41.7 MB | PDF document     |          |  |
|                       |                   | Devices              | 👌 1993.pdf                       | Jul 7, 2018 at 10:05 PM                   | 46.4 MB | PDF document     |          |  |
|                       |                   | Media                | 🛆 iCloud Drive 🔉 🛅 Desktop 🔪 🖿 W | WWWWWW 🕻 📩 VTS 🔹 🗟 Political Etiology.png |         |                  |          |  |
|                       |                   | Hide extension       |                                  |                                           | Cance   | Open             |          |  |
|                       |                   | The extension        |                                  |                                           | Gunee   | open             |          |  |
|                       |                   |                      |                                  |                                           |         |                  |          |  |
|                       |                   |                      |                                  |                                           |         |                  |          |  |
|                       |                   |                      |                                  |                                           |         |                  |          |  |
|                       |                   |                      |                                  |                                           |         |                  |          |  |
|                       |                   |                      |                                  |                                           |         |                  |          |  |
|                       |                   |                      |                                  |                                           |         |                  |          |  |
|                       |                   |                      |                                  |                                           |         |                  |          |  |
|                       |                   |                      |                                  |                                           |         |                  |          |  |
|                       |                   |                      |                                  |                                           |         |                  |          |  |
|                       |                   |                      |                                  |                                           |         |                  |          |  |
|                       |                   |                      |                                  |                                           |         |                  |          |  |
| Lang                  | guage             |                      |                                  |                                           |         |                  |          |  |
|                       |                   | -                    |                                  |                                           |         |                  |          |  |
| In wha                | at language is th |                      |                                  |                                           |         |                  |          |  |

- Click "Open" and then "Next" to upload the file into PECE. Depending on the size of the file it may take a few seconds or minutes to upload; a small icon for the file will appear once uploading is complete.
- Add Alt Text and Title Text as desired. If you prefer, you may skip this step by simply leaving these blank.
- Click Save.

5. Next, cite the source of the artifact in the Source pane, using Chicago Author-Date Style.

- For found artifacts, provide all available citation information.
- For author created artifacts, use this format (including details on the project your work is part of):

Adams, James. 2018. "Energy Data Play." In Toxic Correspondence, created by James Adams. In Visualizing Toxic Subjects Digital Exhibit, curated by James Adams and Kim Fortun. The Center for Ethnography. March.

In the "creators" pane, credit all the contributors who helped produce the image.

| Image *<br>Iissa.png REMOVE Edit                                                                                                    |                            |         |            |
|----------------------------------------------------------------------------------------------------|----------------------------|---------|------------|
| Source                                                                                                    |                            |         |            |
|                                                                                                    |                            |         |            |
| 2017 Lissa: A Story about Medical Promise Friendshin                                                                                 |                            |         |            |
| EthnoGRAPHIC. North York, Ontario, Canada: University                                                                                | of Toronto Pr              | ress.   | <i>h</i>   |
| EthnoGRAPHIC. North York, Ontario, Canada: University                                                                                | r of Toronto Pr<br>Editor: | vess.   | <i>I</i> . |
| EthnoGRAPHIC. North York, Ontario, Canada: University Where did you find this artifact?                                              | e of Toronto Pr            | WYSIWYG | •          |
| EthnoGRAPHIC. North York, Ontario, Canada: University Where did you find this artifact? Creator(s)                                   | e of Toronto Pr            | WYSIWYG | <i>h</i> . |
| Where did you find this artifact?         Creator(s)         Coleman Nye, Sherine Hamdy, Sarula Bao, Caroline Brewer, Marc Parenteau | Editor:                    | wysiwyg | •          |

• You may also include the format, language, or fieldsite associated with the image if you feel as though they are important or interesting to the meaning or usefulness of the image. Otherwise you may choose to leave them blank.

6. For the license, we encourage you to leave it as Attribution, Share Alike CC BY-SA, but you can choose any of the other Creative Commons license as you see fit. If it is a copyrighted image or article, it is best to choose "All rights reserved" and put whatever information about the rights holder that you know into either the "Critical Commentary" field or the "Source" field.

- If the image is not ready to be made public, you can alter the permissions of the image.
  - Selecting "Private" limits visibility to you and you alone.
  - Selecting "Restricted" limits visibility to users of PECE designated as "Researchers" (this mostly matters to instances of PECE subject to IRB protections)
  - Selecting "Open" make the artifact visible to all internet users.
- For Group Audience, select the Group you are part of
  - Select "Public" to make it accessible to all viewers; this is the setting we generally recommend.
  - Select "Private" to limit visibility to Group Members
- Tag the image as you like but including all project specific tags, including the project title. As you type, suggested tags will be automatically generated if they exist already in the system. We recommend following theses suggestions and using existing tags if they are not too different from what you were intending, but feel free to make up new tags!
- Do not put an expiration date unless it is important for the artifact to be deleted from the platform at some point.

| License *                                                                                                    |  |
|----------------------------------------------------------------------------------------------------|--|
| Attribution, Share Alike CC BY-SA                                                                                                  |  |
| Permissions *                                                                                                    |  |
| ○ Private                                                                                                    |  |
| Restricted                                                                                                    |  |
| O Open                                                                                                    |  |
| ▼ GROUP SETTINGS                                                                                                    |  |
| Groups audience<br>- None -<br>Visualization in Ethnography<br>Group content visibility *<br>Public - accessible to all site users |  |
| Tags                                                                                                    |  |
| Visualizing Toxic Subjects O                                                                                                    |  |
|                                                                                                    |  |

7. Finally, scroll back up to the top of the page and click "Save" to save your work. And remember: all of these settings can be revised at any time: private images can be made public later, and vice versa, for example.

| FOUN         | ND IMAGE: POLITIC                      | AL ETIO   | LOGY              |                 |                |
|--------------|----------------------------------------|-----------|-------------------|-----------------|----------------|
| View         | Edit Edit group audience               | Revisions | Customize display | Click Here to s | ave your work! |
| _            |                                        |           |                   |                 |                |
| Found        | d Image: Political Etiology            |           |                   | SAVE            | PREVIEW        |
|              |                                        |           | Show row weights  |                 |                |
| CONTR        | IBUTORS *                              |           |                   | VIEW CHANGES    | DELETE         |
| <b>+</b>     | •                                      |           |                   |                 |                |
|              | James Adams (8)                        |           |                   |                 |                |
| ÷            |                                        |           |                   |                 |                |
| Who is contr | ibuting this artifact to the platform? |           |                   |                 |                |

Congratulations! You have now successfully created a PECE artifact!